## Anlegen eines neuen Schülers in LernSax

Beispiel: Die "Testklasse-1" der Institution "Fortbildungs-Account MPZ LKL" hat die Schüler

## schueler01@fobi.mpz-lkl.lernsax.de bis schueler20@fobi.mpz-lkl.lernsax.de (Screen 01).

| E LernSax                                                                                                    | Privat                    | Institu                  | ition Ne     | tzwerk I            | Vaterial-Pool      |                                                                 |             |
|----------------------------------------------------------------------------------------------------|---------------------------|--------------------------|--------------|---------------------|--------------------|-----------------------------------------------------------------|-------------|
|                                                                                                    |                           |                          | 10           | Meine Gr            | uppen              | ✓ Testklasse-1                                                  |             |
| Fortbildungs-Account MPZ Lan<br>Testklasse-1                                                                                                    | Testklass<br>Weristonline | e-1 - Mit<br>? Klassen-C | gliederliste | > Quickmessage      | an alle - ) Suche  | Moderation<br>N.Ilev<br>I C C C C C C C C C C C C C C C C C C C | online sind |
| E.Mail                                                                                                    | Angezeigte Rolle          | Alle Rollen N            | e            | , decentration Sec. |                    | ,                                                               |             |
| Adressbuch                                                                                                    |                           |                          |              |                     |                    |                                                                 |             |
| Mitgliederliste                                                                                                    | Alle Funktion             | Vorname                  | Nachname     | E-Mail-Adresse      |                    |                                                                 | Online?     |
| E Forum                                                                                                    |                           |                          |              | administrator@      | fobi.mpz-lkl.lern  | sax.de                                                          | Θ           |
| In Umfragen                                                                                                    | • • •                     | Beate                    | Angermann    | b.angermann@        | fobi.mpz-lkl.lern: | sax.de                                                          | Θ           |
| e與 Chat                                                                                                    | · · · ·                   | Jens                     | Tiburski     | j.tiburski@fobi.r   | npz-lki.lernsax.d  | e                                                               | •           |
| Schülerboard                                                                                                    | □ ■ ::                    | M                        | Schneider    | m.schneider@fo      | bi.mpz-Ikl.lerns   | ax.de                                                           | 0           |
| Konferenz Konferenz Konferer | • • •                     | Nikola                   | lliev        | n.iliev@fobi.mp     | z-lkl.lernsax.de   |                                                                 | 0           |
| Organisieren                                                                                                    |                           | Schueler                 | 1            | schueler01@fot      | oi.mpz-lkl.lernsa) | (de                                                             |             |
| Kalender                                                                                                    |                           | Schueler                 | 02           | schueler02@fot      | i mpz-lkl lernsa)  | (de                                                             |             |
| Mitteilungen                                                                                                    |                           |                          |              | schueler()3@fot     | i moz.lki lerosa   | /de                                                             |             |
| 🕑 Aufgaben                                                                                                    |                           |                          |              | schueler (10 feb    | i maa lid taraasi  |                                                                 |             |
| m Stundenplan                                                                                                    |                           |                          |              | SCHUEIEI04@10L      | лпр2-кпетиза)      | cue                                                             |             |
| Ressourcen                                                                                                    | 0 🛛 🔛                     |                          |              | schueler05@fot      | oi.mpz-lkl.lernsa) | de                                                              | 0           |
| Esezeichen                                                                                                    | □ ■ #                     |                          |              | schueler06@fot      | ii.mpz-lkl.lernsa) | de                                                              | Θ           |
| Formulare                                                                                                    | □ 📓 👪                     |                          |              | schueler07@fot      | ii.mpz-lkl.lernsa) | de                                                              | Θ           |
| Lernen                                                                                                    | □ 🖬 🔛                     |                          |              | schueler08@fot      | i.mpz-lkl.lernsa)  | .de                                                             | 0           |
|                                                                                                    | 0 🛚 🔛                     |                          |              | schueler09@fot      | i.mpz-lkl.lernsa)  | de                                                              | 0           |
| Medien                                                                                                    | □ 🖀 🔛                     |                          |              | schueler10@fot      | oi.mpz-lkl.lernsa) | de                                                              | 0           |
| Präsentieren                                                                                                    | □ 🖬 👪                     |                          |              | schueler11@fob      | i.mpz-lkl.lernsa)  | de                                                              | 0           |
| E Blog                                                                                                    | 0 📓 🔡                     |                          |              | schueler12@fot      | i.mpz-lkl.lernsa)  | .de                                                             | 0           |
| Wiki                                                                                                    | □ ■ ::                    |                          |              | schueler13@fot      | oi.mpz-lkl.lernsa) | de                                                              | 0           |
| Website Ectoalbum                                                                                                    | ○ ■ #                     |                          |              | schueler14@fot      | i.mpz-lkl.lernsa)  | de                                                              | 0           |
| Administration                                                                                                    |                           |                          |              | schueler15@fot      | i.mpz-lkl.lernsa)  | de                                                              | 0           |
| 8758                                                                                                    |                           |                          |              | schueler16@fot      | i.mpz-lkl.lernsa)  | .de                                                             |             |
|                                                                                                    |                           |                          |              | schueler17@fot      | i.mpz-lki lernsa   | .de                                                             | 6           |
|                                                                                                    |                           |                          |              | schueler18@fot      | i mnz.lki leroca   | (de                                                             |             |
|                                                                                                    |                           |                          |              | schueler10@fot      | ii mnz.lkl.lernsov | (de                                                             | -           |
|                                                                                                    |                           | Test                     | Test20       | schueler20@fot      | pi.mpz-Ikl.lernsa) | .de                                                             | 0           |

Jetzt kommt Schülerin Maya Mustermann an die Schule und soll in diese Klasse eingepflegt werden.

- 1. Schritt: Anlegen der Schülerin im Administrator-Account der Institution (Screen 02):
  - a. "Institution" wählen
  - b. "Administration" wählen
  - c. "Schüler" wählen
  - d. "Neuen Schüler anlegen" wählen#

|                                              |                                                                                     | J. Tiburski Abmelden                                                   |
|----------------------------------------------|-------------------------------------------------------------------------------------|------------------------------------------------------------------------|
| sachsen.de                                   | <u>1.</u> ⊒ι                                                                        | ernSax Die MeSax - Schulcloud                                          |
| E LernSax                                    | Privat Institution Netzwerk Material-Poo                                            | ol                                                                     |
| 5 B A 8 0                                    | Meine Gruppen                                                                       | ✓ Meine Klassen ✓                                                      |
| Institution<br>Fortbildungs-Account MPZ Lan. | Fortbildungs-Account MPZ Lan Administration                                         | Dn Schüler<br>Klassen<br>ilerliste importieren 🌖 Zuordnungen verwalten |
| .4 Mitgliederliste                           | Angezeigte Zuordnung Nicht zugeordnet                                               |                                                                        |
| u∰ Forum<br>Si Mailinglisten                 | Alle Funktion Login                                                                 | Name                                                                   |
| Organisieren<br>Dateien                      | Hinweis: Kursiv dargestellte Nutzer sind gesperrt. Sie können über "Eigenschaften b | earbeiten" wieder reaktiviert werden.                                  |
| Stundenplan<br>Ressourcen                    |                                                                                     |                                                                        |
| Lesezeichen                                  |                                                                                     |                                                                        |
| Präsentieren                                 |                                                                                     |                                                                        |
| Administration 2.                            |                                                                                     |                                                                        |

- e. "Username" eingeben (mit Punkt zwischen Vornamen und Zunamen) (Screen 03)
- f. "Name" eingeben
- g. "Passwort" wählen (sicheres Passwort auswählen)
- h. Wenn möglich kann die Zuordnung bereits gewählt werden (damit ist der Schüler noch nicht Mitglied der Klasse!)

|                                             |                  |                                               |                           |                            | J. Tiburski Abmelden                     |
|---------------------------------------------|------------------|-----------------------------------------------|---------------------------|----------------------------|------------------------------------------|
| sachsen.de                                  |                  |                                               |                           | 므 Ler                      | nSax Die MeSax - Schulcloud              |
| <b>≡</b> LernSax                            | Privat           | Institution                                   | Netzwerk                  | Material-Pool              |                                          |
| THERE O                                     |                  | 12                                            | Me                        | eine Gruppen               | ✓ Meine Klassen ✓                        |
| Institution<br>Fortbildungs-Account MPZ Lan | Fortbildu        | ngs-Account M                                 | MPZ Lan Ad                | ministration               | Schüler                                  |
| E=mc                                        | Institution      | Lehrer <mark>Schüler</mark> Po                | artner Eltern Exte        | erne Gruppen Kla           | assen                                    |
| Kommunizieren                               |                  | > Direktzugriff > Vore                        | instellungen > Neuen Schü | üler anlegen > Schülerlist | e importieren > Zuordnungen verwalten    |
| A Mitgliederliste                           | Angezeigte Zuord | Inung Nicht zugeordnet                        | ~                         |                            |                                          |
| [문 Forum                                    | Alle Supktion    | Neuen Schüler anlege                          | 0 A 10 M ×                |                            | Name                                     |
| Mailinglisten                               |                  | Weden Schuler anlege                          |                           |                            | i varite                                 |
| Organisieren                                |                  | Maua Mustarmana                               | mpz-lki.lernsax.de)       | o mit C                    | Muller                                   |
| 🚰 Dateien                                   |                  | Alias                                         | T. (Maii                  | IE IIII F                  | unkt)                                    |
| Kalender                                    | Hinweis: Kurs    |                                               |                           | "Eigenschaften bearb       | eiten" wieder reaktiviert werden.        |
| i Mitteilungen                              |                  | Passwort an diese Ad<br>(> Vorlage bearbeiter | lresse schicken<br>1)     |                            |                                          |
| Stundenplan                                 | 6                | Name (max. 20 Zeich n                         | 2 (No.                    |                            | Dumlet)                                  |
| Ressourcen                                  |                  | Maya Mustermann                               | _2. (Nar                  | ne onn                     | e Punkt)                                 |
| Esezeichen                                  |                  | Passwort (min. 8 - Buch                       | staben und                | 2.0                        | en en en en en en en en en en en en en e |
| Formulare                                   |                  |                                               |                           | 3. Pass                    | wort wahlen                              |
| Präsentieren                                |                  | Zuordnung A                                   | A went                    | möglic                     | h                                        |
| Profil                                      | · ·              | Klasse (vollständiger Lo                      | gin = E-Mail-Adresse)     | mogne                      | 1                                        |
| Administration                              |                  |                                               |                           | _                          |                                          |
|                                             |                  | Speichern                                     | ,d                        |                            |                                          |

- 2. Schritt: Der Klasse hinzufügen (Screen 04):
  - a. "Institution" wählen
  - b. "Administration" wählen
  - c. "Klasse" wählen

d. "weitere Funktionen" der gewünschten Klasse wählen

| E LernSax                                  | Privat Institution Netzwerk                                           | Material-Pool                                                       |
|--------------------------------------------|-----------------------------------------------------------------------|---------------------------------------------------------------------|
| SEN⊖Ø                                      | 1.                                                                    | Meine Gruppen - Meine Klassen                                       |
| Institution<br>Fortbildungs-Account MPZ La | Fortbildungs-Account MPZ Lan A                                        | Administration Klassen                                              |
| eemc <sup>e</sup>                          | Institution Lehrer Schüler Partner Eltern E                           | Externe Gruppen Klassen 3.                                          |
| Kommunizieren                              | Jusekuzugrin Jivorensteinungen Jiveue                                 | e Masse anlegen (1) Massenniste Importueren (1) zuorunungen verwart |
| - Witgredenste                             |                                                                       |                                                                     |
| Nelleslister                               | Alle Funktion Name                                                    | Moderator                                                           |
| Mainingilsten                              | 🗆 📏 👪 1a@fobi.mpz-lki.lernsax.de                                      | administrator 🗃<br>administrator@fobi.mpz-lkl.lernsax.de            |
| Dateien                                    | a (2019/2020)<br>klasse-1a-2019-2020@fobi.mpz-lkl.lernsax.de          | M. Schneider 🖲<br>m.schneider@fobi.mpz-lkl.lernsax.de               |
| Kalender                                   | D 1b (2019/2020)<br>klasse-1b-2019-2020@fobi.mpz-lkl.lernsax.de       |                                                                     |
| Mitteilungen<br>Stundenplan                | □ 🔨 🚦 2a (2019/2020)<br>klasse-2a-2019-2020@fobi.mpz-lkl.lernsax.de   |                                                                     |
| Ressourcen                                 | D S 12 (2019/2020)<br>klasse-2b-2019-2020@fobi.mpz-lkl.lernsax.de     | J. Tiburski 🔳<br>j.tiburski@fobi.mpz-lkl.lernsax.de                 |
| Lesezeichen                                | 3/1f (2019/2020)<br>klasse-3-1f-20192020@fobi.mpz-lkl.lernsax.de      |                                                                     |
| Formulare<br>Präsentieren                  | 3/1g (2019/2020)<br>klasse-3-1g-20192020@fobi.mpz-lkl.lernsax.de      |                                                                     |
| Profil                                     | 3/1h (2019/2020)<br>klasse-3-1h-20192020@fobi.mpz-lkl.lernsax.de      |                                                                     |
| Administration 2.                          | □                                                                     |                                                                     |
|                                            | 3/2d (2019/2020)<br>klasse-3-2d-20192020@fobi.mpz-lkl.lernsax.de      |                                                                     |
|                                            | 3/2e (2019/2020)<br>klasse-3-2e-20192020@fobi.mpz-lkl.lernsax.de      |                                                                     |
|                                            | □                                                                     |                                                                     |
|                                            | D 🔨 🚦 3b (2019/2020)<br>klasse-3b-2019-2020@fobi.mpz-lkl.lernsax.de   |                                                                     |
|                                            | 4a (2019/2020)<br>klasse-4a-2019-2020@fobi.mpz-lkl.lernsax.de         |                                                                     |
|                                            | □ 🔨 🎫 4b (2019/2020)<br>klasse-4b-2019-2020@fobi.mpz-lkl.lernsax.de   |                                                                     |
|                                            | □ 🔨 🎫 SV1 (2019/2020)<br>klasse-sv1-2019-2020@fobi.mpz-iki.lernsax.de |                                                                     |
|                                            | SV2 (2019/2020)<br>klasse-sv2-2019-2020@fobi.mpz-lkl.lernsax.de       |                                                                     |
|                                            | 4. DTestklasse-1<br>testklasse-1@fobi.mpz-lkl.lernsax.de              | N.lliev 🖲<br>n.iliev@fobi.mpz-lkl.lernsax.de                        |
|                                            | C Stestklasse-2<br>testklasse-2@fobi.mpz-lkl.lernsax.de               | J. Tiburski 🖲<br>j.tiburski@fobi.mpz-lkl.lernsax.de                 |
|                                            |                                                                       | inanana ing katalang kawa                                           |

## e. "Mitglied hinzufügen" wählen (Screen 05)

| E LernSax                                                                          | Privat Institution                                                                    | Netzwerk M                                                             | laterial-Pool                                                                                                    |  |  |
|------------------------------------------------------------------------------------|---------------------------------------------------------------------------------------|------------------------------------------------------------------------|----------------------------------------------------------------------------------------------------|--|--|
| SPR80                                                                              |                                                                                       | Meine Gru                                                              | ippen 🗸 Meine Klassen 🗸                                                                                                    |  |  |
| Institution<br>Fortbildungs-Account MP2 Lan.<br>EemC <sup>2</sup><br>Kommunizieren | Fortbildungs-Account M<br>Institution Lehrer Schüler Part<br>> Direktzugriff > Vorein | PZ Lan Admini<br>ner Eltern Externe<br>nstellungen ) Neue Klasse anleg | Stration Klassen<br>Gruppen Klassen<br>en > Klassenliste importieren > Zuordnungen verwalten                                                                                                    |  |  |
| Forum                                                                              |                                                                                       |                                                                        | the state of the state of the s |  |  |
| Mailinglisten                                                                      | Alle Funktion Name                                                                    |                                                                        | Moderator                                                                                                    |  |  |
| Organisieren                                                                       | 1a@fobi.mpz-lkl.lernsax.de                                                            |                                                                        | administrator@fobi.mpz-lkl.lernsax.de                                                                                                    |  |  |
| Dateien                                                                            | 🗆 🔨 📰 1a (2019/2020)<br>klasse-1a-2019-2020@fobi.m                                    | pz-lkl.Jernsax.de                                                      | M. Schneider<br>m.schneider@fobi.mpz-lkl.lernsax.de                                                                                                    |  |  |
| Kalender                                                                           | D 🔪 👥 1b (2019/2020)                                                                  | nz-iki lernsax de                                                      |                                                                                                    |  |  |
| Mitteilungen<br>Stundenplan                                                        | D 💊 🔡 2a (2019/2020)<br>klasse-2a-2019-2020@fobi.m                                    | pz-iki.lernsax.de                                                      |                                                                                                    |  |  |
| Ressourcen                                                                         | D State 2b (2019/2020) klasse-2b-2019-2020@fobi.m                                     | pz-lkl.lernsax.de                                                      | J. Tiburski 🔳<br>i.tiburski@fobi.mpz-lkl.lernsax.de                                                                                                    |  |  |
| Lesezeichen                                                                        | □ 🔨 🏭 3/1f (2019/2020)<br>klasse-3-1f-20192020@fobi.m                                 | npz-lkl.lernsax.de                                                     | Contraction of Activity States and Contraction of States and Contraction States and Contraction of States and Contraction of States and Contracti    |  |  |
| Präsentieren                                                                       | 3/1g (2019/2020)<br>klasse-3-1g-20192020@fobi.n                                       | npz-lkl.lernsax.de                                                     |                                                                                                    |  |  |
| ie Profil                                                                          | □ 🔨 🏭 3/1h (2019/2020)<br>klasse-3-1h-20192020@fobi.r                                 | npz-lkl.lernsax.de                                                     |                                                                                                    |  |  |
| Administration                                                                     | 3/2c (2019/2020)<br>klasse-3-2c-20192020@fobi.mpz-łki.lernsax.de                      |                                                                        |                                                                                                    |  |  |
|                                                                                    | 3/2d (2019/2020)<br>klasse-3-2d-20192020@fobi.mpz-lkl.lemsax.de                       |                                                                        |                                                                                                    |  |  |
|                                                                                    | □                                                                                     | npz-lkl.lernsax.de                                                     |                                                                                                    |  |  |
|                                                                                    |                                                                                       | ız-iki.lernsax.de<br>)z-iki.lernsax.de                                 |                                                                                                    |  |  |
|                                                                                    | Passwort ändern                                                                       | iz-iki.lernsax.de                                                      |                                                                                                    |  |  |
|                                                                                    | Logo einbinden i Info                                                                 | pz-iki.lernsax.de                                                      |                                                                                                    |  |  |
|                                                                                    | 🗆 🔨                                                                                   | pz-iki.lernsax.de                                                      |                                                                                                    |  |  |
|                                                                                    | 🗆 🔨 📑 Mitglied hinzufügen                                                             | pz-lkl.lernsax.de                                                      |                                                                                                    |  |  |
|                                                                                    | Mitgliederliste importieren Mitgliederliste exportieren                               | sax.de                                                                 | N.lliev 🔊<br>n.lliev@fobi.mpz-lki.lernsax.de                                                                                                    |  |  |
|                                                                                    | 🗆 📏 🤠 Löschen                                                                         | sax.de                                                                 | J. Tiburski 🕼<br>j.tiburski@fobi.mpz-lkl.lernsax.de                                                                                                    |  |  |

f. "Mitglied aus Auswahllist übernehmen" wählen (Screen 06)

| E LernSax                                                        | Privat Institution                                       | n Netzwerk                                          | Material-Pool                       |                                  |
|------------------------------------------------------------------|----------------------------------------------------------|-----------------------------------------------------|-------------------------------------|----------------------------------|
| % ₽ <b>M</b> ⊖ 0                                                 |                                                          | Mein                                                | e Gruppen 🛛 🗸                       | Meine Klassen 🗸 🗸                |
| Institution<br>Fortbildungs-Account MPZ Lan<br>E=mC <sup>2</sup> | Fortbildungs-Accou                                       | I <b>nt MPZ Lan Adm</b><br>r Partner Eltern Externe | inistration Kla                     | ssen                             |
| Kommunizieren                                                    | > Direktzugriff                                          | f > Voreinstellungen > Neue Klasse                  | anlegen 🗲 Klassenliste imp          | ortieren > Zuordnungen verwalten |
| ${}_{\mathbb{A}^{\frac{n}{2}}_{\mathbb{A}}}$ Mitgliederliste     |                                                          |                                                     |                                     |                                  |
| ie Forum                                                         | Alle Funktion Name                                       |                                                     | Moderator                           |                                  |
| Mailinglisten                                                    | a 1a 1a 1a@fobi moz.lki lerr                             | rcay de                                             | administrator 🗿                     | hi moz Iki lernsav de            |
| Organisieren<br>Dateien                                          | 1a (2019/2020)                                           | Net-bi ere llularen de                              | M. Schneider                        | uninperiorite de                 |
| Kalender                                                         | □ ▲* ■ klasse-1a-2019-2020<br>□ ▲* ■ klasse-1b-2019-2020 | i@fobi.mpz-iki.iernsax.de                           | m.schneider@rob                     | i.mpz-iki.iemsax.de              |
| Mitteilungen<br>Stundenplan                                      | 🗆 💒 👯 🥻 Mitglied hinzu                                   | ıfügen 🛛 🖨 🖽 🗷                                      | ×                                   |                                  |
| Ressourcen                                                       | □ ▲* # ;                                                 | and a second block of the second second             | J. Tiburski 🖲<br>j.tiburski@fobi.mj | oz-lki.lernsax.de                |
| I Lesezeichen                                                    | Login (= E-Mail-                                         | Adresse)                                            |                                     |                                  |
| Präsentieren                                                     | - <u>*</u>                                               |                                                     | <u>ل</u> ه                          |                                  |
| all Profil                                                       | O 💒 🏭                                                    | Finen                                               |                                     |                                  |
| Mac Administration                                               | □ ▲* ■ 5/20 (2015/2020)<br>klasse-3-2c-2019202           | 20@fobi.mpz-lkl.lernsax.de                          | -43                                 |                                  |
|                                                                  | G at 13/2d (2019/2020)<br>klasse-3-2d-2019202            | 20@fobi.mpz-lkl.lernsax.de                          |                                     |                                  |

g. Quelle und neuen Schüler auswählen (Screen 07)

| LernSax                | Privat Institution                                      | Netzwerk                        | Material-Pool            |                                    |
|------------------------|---------------------------------------------------------|---------------------------------|--------------------------|------------------------------------|
| 5 8 M 8 0              |                                                         | Meine                           | Gruppen                  | ∽ Meine Klassen ~                  |
| Institution            |                                                         |                                 |                          |                                    |
| Fortbildungs-Account M | PZ Lan. Fortbildungs-Account M                          | MPZ Lan Admi                    | nistration Kl            | assen                              |
| E=mc <sup>2</sup>      | Institution Lehrer Schüler Pa                           | artner Eltern Externe           | Gruppen Klass            | en                                 |
| Kommunizieren          | > Direktzugriff > Vo                                    | oreinstellungen > Neue Klasse a | nlegen 🔉 Klassenliste in | nportieren > Zuordnungen verwalten |
| A Mitgliederliste      |                                                         |                                 |                          |                                    |
| Forum                  | Alle Funktion Name                                      |                                 | Moderator                |                                    |
| Mailinglisten          | 1a                                                      |                                 | administrator @          | D                                  |
| Organisieren           | Aurorabilieta                                           |                                 | 0 A II Ø                 | allernsax.de                       |
| Dateien                | Auswanniste                                             |                                 |                          | lernsax.de                         |
| 🖞 Kalender             | Quelle Rolle<br>Fortbildungs-Account MPZ Lan. Schüler Y | Zuordnung A                     | 1.                       |                                    |
| Mitteilungen           |                                                         |                                 | Section 2                |                                    |
| Stundenplan            | Eunktion Login                                          | Nam                             | ie                       |                                    |
| Ressourcen             | ▲* maya.mustermann@fobi.mpz-lkl.lernsax.c               | de May                          | va Mustermann            | isax.de                            |
| Lesezeichen            | Übernehmen )1@fobi.mpz-lkl.lernsax.de                   | Sch                             | ueler1                   |                                    |
| Formulare              | schueler02@fobi mnz-lkl lernsax de                      | Sch                             | ueler?                   |                                    |
| Präsentieren           |                                                         | 2411                            |                          |                                    |
| Profil                 | schueler03@fobi.mpz-lkl.lernsax.de                      | Sch                             | ueler3                   |                                    |
| Administration         | schueler04@fobi.mpz-lkl.lernsax.de                      | Schi                            | ueler4                   |                                    |
|                        | schueler05@fobi.mpz-lkl.lernsax.de                      | Sch                             | ueler5                   |                                    |
|                        | Fertig                                                  |                                 |                          |                                    |
|                        | □ ▲* ■ 3/2e (2019/2020)<br>klasse-3-2e-20192020@fob     | ai mpz-iki lernsax de           |                          |                                    |
|                        | 3a (2019/2020)                                          |                                 |                          |                                    |

| h. | "Mitglied | hinzufügen" | bestätigen | (Screen 08) |
|----|-----------|-------------|------------|-------------|
|----|-----------|-------------|------------|-------------|

| ErnSax                                      | Privat                                   | Institution Netzwer                       | k Material-Pool                 |                                        |
|---------------------------------------------|------------------------------------------|-------------------------------------------|---------------------------------|----------------------------------------|
| <b>NBH80</b>                                |                                          |                                           | Meine Gruppen                   | ✓ Meine Klassen                        |
| Institution<br>Fortbildungs-Account MPZ Lar | Fortbildungs-A                           | Account MPZ Lan<br>Schüler Partner Eltern | - Administration                | Klassen                                |
| Kommunizieren                               | > Di                                     | rektzugriff > Voreinstellungen >          | Neue Klasse anlegen 🕉 Klassenli | ste importieren > Zuordnungen verwalte |
| 🚛 Mitgliederliste                           |                                          |                                           |                                 |                                        |
| C Forum                                     | Alle Funktion Name                       |                                           | Moderator                       |                                        |
| Mailinglisten                               |                                          |                                           | administrat                     | or 🔳                                   |
| Organisieren                                | 🗆 🍐 🎫 1a@fobi.mp                         | pz-lki.ternsax.de                         | administrat                     | or@fobi.mpz-lkl.lernsax.de             |
| Dateien                                     | I a (2019/20 klasse-1a-2/                | /20)<br>019-2020@fobi.mpz-lkl.lernsax.r   | de M. Schneide                  | er 🖲<br>r@fobi.mpz-lkl.lernsax.de      |
| Kalender                                    | D 💒 🔡 1b (2019/20                        | 019,2020@fobi.mpz.lkl.lernsav.            | de                              |                                        |
| Mitteilungen<br>Stundenplan                 | 🗆 👍 🏭 Mitgli                             | ied hinzufügen 🛛 🛛 🖨                      | × 10 12 4                       |                                        |
| Ressourcen                                  | 🗆 🔺 💶 j                                  | Testklasse-1                              | J. Tiburski (<br>j.tiburski@f   | D<br>obi.mpz-lkl.lernsax.de            |
| Lesezeichen                                 | 🗆 💒 👯 🕴 Login (*                         | = E-Mail-Adresse)                         | -                               |                                        |
| Präsentieren                                | maya.r                                   | nustermann@fobi.mpz-lkl.lerns             | ax.de 🔺                         |                                        |
| F Profil                                    | o 💒 🖬 🕇                                  |                                           |                                 |                                        |
| Administration                              | □ ▲ <sup>+</sup> ■ S72-4<br>klasse-3-2c- | -20192020@fobi.mpz-lkl.lernsax            | .de                             |                                        |
|                                             | □ 💣 👪 3/2d (2019/<br>klasse-3-2d         | 2020)<br>-20192020@fobi.mpz-lkl.lernsax   | c.de                            |                                        |

... und schon ist der neue Schüler Maya Mustermann Mitglied der Testklasse-1 unserer Institution.